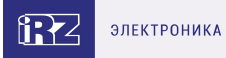

# Руководство пользователя

GSM/3G/LTE-роутеры серии R2: iRZ RU21

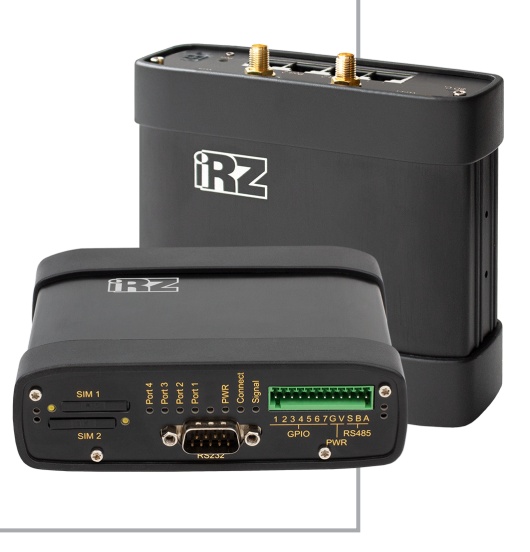

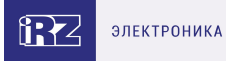

## Содержание

| 1. Введение                               | 3  |
|-------------------------------------------|----|
| 1.1. Описание документа                   | 3  |
| 1.2. Термины и сокращения                 | 4  |
| 2. Информация об устройстве               | 5  |
| 2.1. Назначение                           | 5  |
| 2.2. Стандарты связи                      | 5  |
| 2.3. Характеристики аппаратной части      | 6  |
| 2.4. Физические характеристики            | 6  |
| 2.5. Электрические характеристики         | 7  |
| 2.6. Условия хранения и эксплуатации      | 7  |
| 2.7. Меры предосторожности                | 8  |
| 2.8. Функциональная схема устройства      | 9  |
| 3. Внешний вид и интерфейсы               | 10 |
| 3.1. Внешний вид                          | 10 |
| 3.1.1. Разъемы и внешние элементы         | 10 |
| 3.1.2. Этикетка                           | 12 |
| 3.1.3. Индикация роутера                  | 14 |
| 3.2. Разъемы и интерфейсы                 | 16 |
| 3.2.1. Разъем питания                     | 16 |
| 3.2.2. Разъёмы локальной сети             | 17 |
| 3.2.3. Разрывной клеммный коннектор       | 18 |
| 3.2.4. Разъем DB9 (СОМ-порт)              | 19 |
| 3.2.5. Антенны                            | 20 |
| 3.2.6. Кнопка сброса                      | 20 |
| 4. Подготовка к работе                    | 21 |
| 4.1. Проверка работоспособности роутера   | 21 |
| 4.2. Подключение                          | 21 |
| 4.3. Установка SIM-карт                   | 22 |
| 5. Использование                          | 23 |
| 5.1. Настройка локальной сети             | 23 |
| 5.2. Настройка внешней сети               | 25 |
| 5.3. Настройка подключения к сотовой сети | 28 |
| 5.4. Мониторинг, управление, шифрование   | 30 |
| 5.5. Работа с GPIO                        | 31 |
| 6. Контакты                               | 34 |

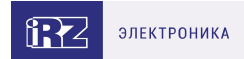

## 1. Введение

## 1.1. Описание документа

Данный документ содержит разъяснительную информацию о технических характеристиках роутеров **iRZ RU21** серии R2, а также информацию для быстрой настройки устройств.

| Дата публикации | Изменения                                      |
|-----------------|------------------------------------------------|
| 21.03.2019      |                                                |
| 28.11.2019      | PoE, Modbus                                    |
| 26.05.2020      | Установка SIM, Этикетка                        |
| 12.10.2020      | Работа с GPIO                                  |
| 30.04.2021      | Антенны, Мониторинг, управление,<br>шифрование |
| 09.09.2022      | Стандарты связи                                |
| 13.09.2022      | Проверка работоспособности роутера             |

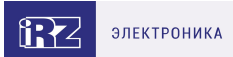

### 1.2. Термины и сокращения

Роутер — маршрутизатор;

- 2G общее название группы стандартов сотовой связи GPRS, EDGE;
- 3G общее название группы стандартов сотовой связи UMTS, HSDPA, HSUPA, HSPA+;
- 4G общее название группы стандартов сотовой связи LTE;

Сервер — этот термин может быть использован в качестве обозначения для:

- серверной части программного пакета используемого в вычислительном комплексе;
- роли компонента, либо объекта в структурно-функциональной схеме технического решения, развёртываемого с использованием роутера;
- компьютера, предоставляющего те или иные сервисы (сетевые службы, службы обработки и хранения данных и прочие);

Внешний IP-адрес — IP-адрес в сети Интернет, предоставленный компанией-провайдером услуг связи в пользование клиенту на своём/его оборудовании для обеспечения возможности прямой связи с оборудованием клиента через сеть Интернет;

**Фиксированный внешний IP-адрес** — внешний IP-адрес, который не может измениться ни при каких условиях (смена типа оборудования клиента и др.) или событиях (переподключение к сети провайдера и др.); единственной возможностью сменить фиксированный IP-адрес является обращение в форме заявления к компании-провайдеру;

**Аутентификация** — процедура проверки подлинности пользователя/клиента/узла путём сравнения предоставленных им на момент подключения реквизитов с реквизитами, соотнесёнными с указанным именем пользователя/логином в базе данных;

**Web-интерфейс роутера** — средство управления, встроенное в роутер и обеспечивающее возможность контролировать и настраивать его функции, а также наблюдать за состоянием этих функций;

**Удалённое устройство (удалённый узел)** – устройство, территориально удалённое от места, либо объекта/узла, обсуждаемого в конкретно взятом контексте;

**Локальная сеть** — система, объединяющая несколько компьютеров в пределах одного помещения, здания или нескольких близко расположенных зданий одного предприятия. Для соединения компьютеров могут использоваться кабели, телефонные линии или беспроводные каналы;

Внешняя сеть (VLAN) — топологическая («виртуальная») локальная компьютерная сеть. VLAN имеет те же свойства, что и физическая локальная сеть, но позволяет конечным членам группироваться вместе независимо от их физического местонахождения, даже если они не находятся в одной физической сети;

ИБП (UPS) — источник бесперебойного питания.

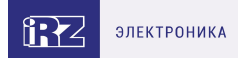

## 2. Информация об устройстве

### 2.1. Назначение

ñ

Роутер является многопрофильным радиотехническим абонентским устройством, работающим в сетях сотовой связи. Роутер позволяет решать задачи по передаче, приёму, защите информации и поддержке компьютерной сети.

### 2.2. Стандарты связи

Таблица 1. Стандарты сотовой связи

| Модель | GPRS / EDGE | UMTS | HSDPA /<br>HSUPA | HSPA+ | LTE |
|--------|-------------|------|------------------|-------|-----|
| RU21   | да          | да   | да               | да    | _   |

Характеристики моделей могут меняться производителем без предварительного уведомления

้ฏ

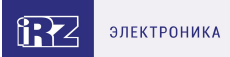

## 2.3. Характеристики аппаратной части

Характеристики моделей могут меняться производителем без предварительного уведомления

Таблица 2. Характеристики аппаратной части

| Тип                          | Характеристика           |
|------------------------------|--------------------------|
| Процессор                    | MIPS 24KEc 580 Mhz       |
| Разъем Ethernet              | 4 x 10/100 Мбит/сек      |
| Разъем DB9                   | RS232                    |
| Разрывной клеммный коннектор | 7 x GPIO, питание, RS485 |
| Слот SD-карты                | MicroSDHC                |
| Аппаратная версия 2.х        |                          |
| Динамическое ОЗУ             | 128 МБ                   |
| Объем flash-памяти           | 32 МБ                    |
| Аппаратная версия 1.х        |                          |
| Динамическое ОЗУ             | 64 МБ                    |
| Объем flash-памяти           | 16 МБ                    |

### 2.4. Физические характеристики

- Габаритные размеры изделия (с учётом разъёмов) не более 121х118х40 мм (ДхШхВ).
- Вес изделия не более 300 г.
- Материал корпуса алюминий.
- Степень защиты корпуса IP30.
- Диапазон рабочих температур от -40°С до +65°С.
- Устройство сохраняет свою работоспособность при относительной влажности не более 80% при температуре 25°C.

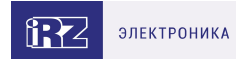

### 2.5. Электрические характеристики

#### Рабочие характеристики электропитания:

- напряжение питания от 8 до 30 В (постоянный ток)
- ток потребления не более:
  - при напряжении питания +12 В 1000 мА;
  - при напряжении питания +24 В 500 мА;
- Passive PoE-IN на порту Port 1
  - напряжение питания РоЕ-IN от 8 до 30 В

#### GPIO1-7 в режиме «вход»:

- диапазон напряжения уровня «О» (низкого уровня) 0...0,3 В;
- диапазон напряжения уровня «1» (высокого уровня) 1,9 В... Vin;
- максимальное допустимое значение напряжения на входе 30 В

#### GPIO1-7 в режиме «выход»:

Максимальный суммарный ток нагрузки на все GPO порты не должен превышать 300 мА

- максимальный ток отдачи на GPIO1 GPIO5 3 мА;
- максимальный ток отдачи на GPIO6 GPIO7 100 мА;

(j

При использовании GPIO в режиме "выход" при напряжении питания +12 В ток потребления возрастает на 300 мА. Следует учитывать это при выборе блока питания.

#### 2.6. Условия хранения и эксплуатации

Устройство должно хранится в сухом, влагозащищённом месте. Должен быть исключён риск влияния статического напряжения (молния, бытовая статика).

Класс защиты от проникновения соответствует ІРЗО ГОСТ 14254-2015.

#### Допустимая вибрация

Устройство может сохранять прочностные характеристики при воздействии нагрузок, соответствующих группе исполнения изделий по стойкости к механическим факторам **M5** по **ГОСТ 25467-82** и может использоваться в аппаратуре, работающей на ходу, устанавливаемой на тракторах и гусеничных машинах и водном транспорте (быстроходные катера, суда на подводных крыльях и т.п.), а также на технологическом оборудовании и сухопутном транспорте, если частота вибрации превышает 80 Гц.

Виброизоляционные элементы отсутствуют.

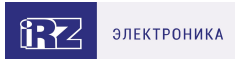

## 2.7. Меры предосторожности

Ограничения на использование роутера вблизи других электронных устройств:

- выключайте роутер в больницах или в непосредственной близости от медицинских устройств (кардиостимуляторов, слуховых аппаратов и др.) – роутер может создавать помехи для работы оборудования;
- выключайте роутер вблизи автозаправочных станций, химических предприятий, мест проведения взрывных работ роутер может создавать помехи для работы оборудованию;
- выключайте роутер в самолетах, примите меры против случайного включения;
- на близком расстоянии роутер может создавать помехи для работы телевизоров, радиоприемников и др.

Предохраняйте роутер от воздействия пыли и влаги.

Соблюдайте допустимые нормы питания и вибрации в месте установки устройства.

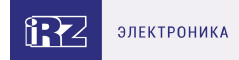

## 2.8. Функциональная схема устройства

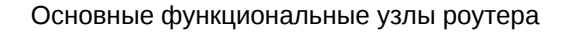

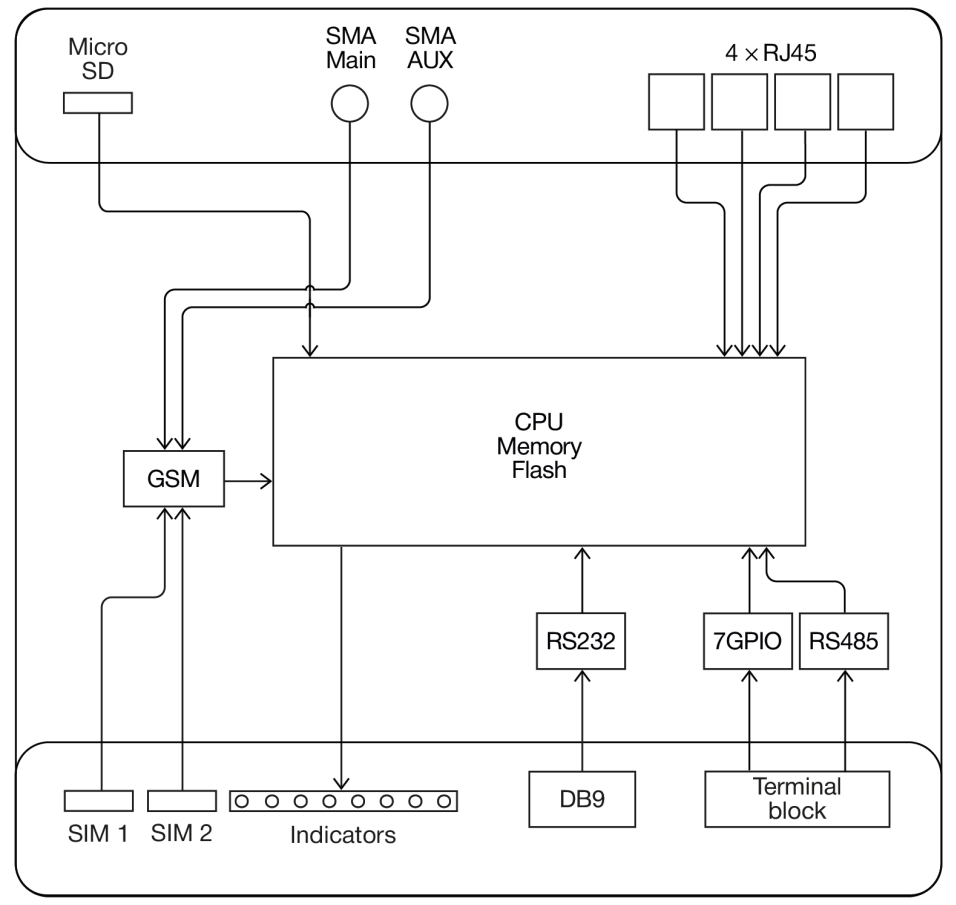

Рис. 1. Функциональная схема

- SMA-разъемы для внешних антенн;
- модули связи (GSM);
- СРU (центральный процессор) + интегрированные функции (Memory, Flash);
- Ethernet-интерфейсы (LAN 4xRJ45);
- разъем DB9 RS232;
- разрывной клеммный коннектор (Terminal Block) GPIO, RS485;
- держатели SIM-карт 1/2;
- слот для SD-карт;
- блок индикации работы светодиоды (LEDs);

## 3. Внешний вид и интерфейсы

## 3.1. Внешний вид

#### 3.1.1. Разъемы и внешние элементы

Роутер исполнен в промышленном варианте - прочном и лёгком алюминиевом корпусе.

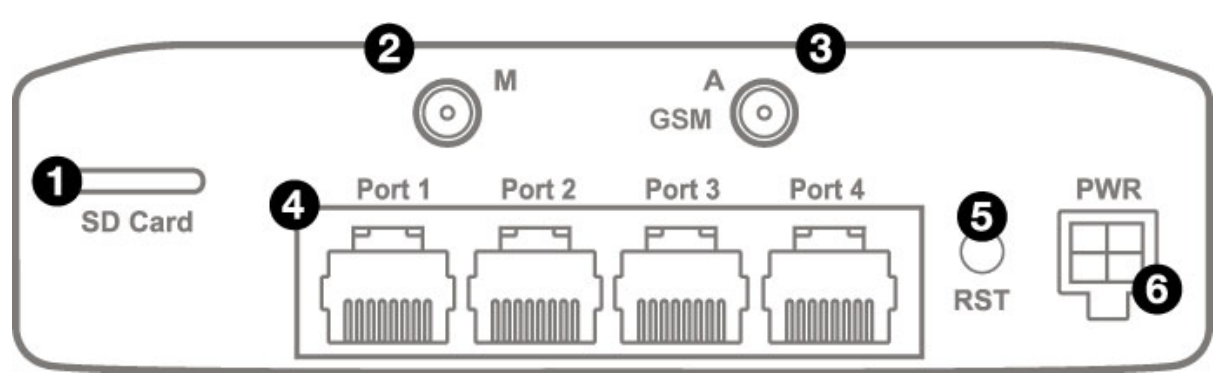

Рис. 2. Вид сзади

На рисунке цифрами обозначено:

- 1. Слот для SD-карт;
- 2. Разъём SMA для GSM-антенны Main (основная, прием и передача сигнала);
- 3. Разъем SMA для GSM-антенны AUX (дополнительная, только прием сигнала);
- 4. Порты Ethernet 1-4;
- 5. Кнопка сброса настроек;
- 6. Разъем питания MicroFit4

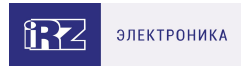

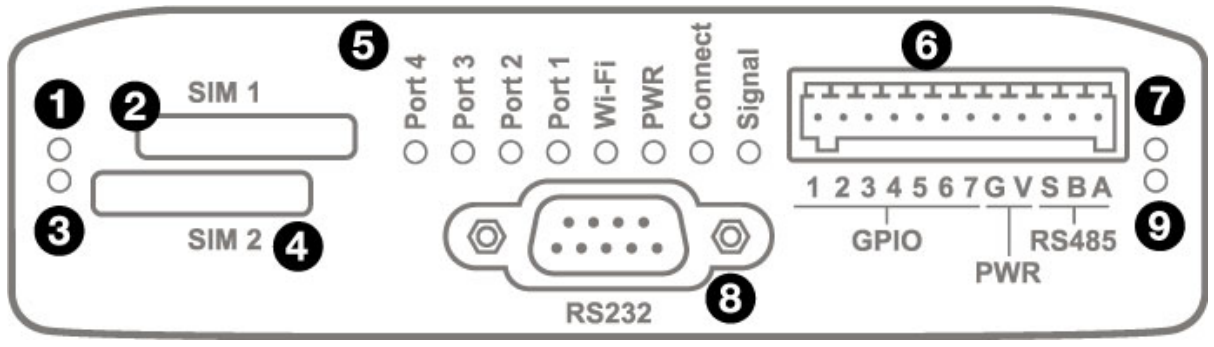

Рис. 3. Вид спереди

На рисунке цифрами обозначено:

- 1. Индикатор активности SIM1;
- 2. Индикатор активности SIM2;
- 3. Слот SIM1;
- 4. Слот SIM2;
- 5. Индикаторы состояния работы роутера;
- 6. Разрывной клеммный коннектор;
- 7. Индикатор активности RS485;
- 8. Интерфейс RS232;
- 9. Индикатор активности RS232
- 10. Индикаторы работы ИБП CH, DIS (при наличии ИБП)
- 11. Кнопка выключения устройства ВАТ (при наличии ИБП)

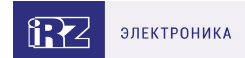

## 3.1.2. Этикетка

Этикетка выполнена в виде наклейки и расположена на нижней стороне роутера. На этикетке содержится основная информация об устройстве, а также информация, необходимая для начала работы.

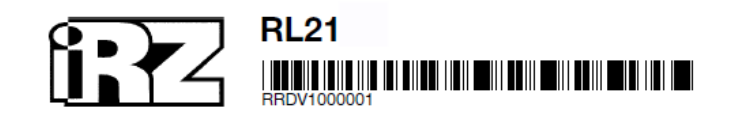

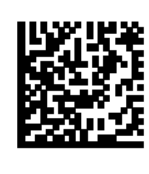

Серия: R2 MAC: F0:81:AF:54:56:98 HW version: 1.0 IP: 192.168.1.1 Login: root Password: root 8-30VDC

Сделано в России

Рис. 4. Этикетка

Таблица З. Информация на этикетке

| Основная информация | Наименование модели, серийный номер в виде штрих-кода,<br>серийный номер в буквенно-цифровом виде, служебный QR-<br>код |
|---------------------|----------------------------------------------------------------------------------------------------|
| MAC Address         | МАС-адрес, по которому идентифицируется устройство                                                                      |
| IP                  | IP-адрес, по которому доступно устройство при подключении                                                               |
| Login               | Имя пользователя                                                                                                    |
| Password            | Пароль                                                                                                    |
| HW version          | Аппаратная версия                                                                                                    |
| QC                  | Контроль качества                                                                                                    |
| 8-30 VDC            | Напряжение питания от 8 до 30 В (постоянный ток)                                                                        |

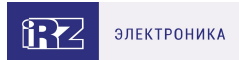

#### Аппаратная версия.

Аппаратная версия записывается в виде двух цифр, разделенных точкой.

Первая цифра обозначает версию процессорного модуля роутера, а вторая – номер ревизии платы.

- 1.х процессорный модуль с объемом flash памяти 16 Мб и ОЗУ 64 Мб
- 2.х процессорный модуль с объемом flash памяти 32 Мб и ОЗУ 128 Мб
- х.5 пятая ревизия материнской платы
- х.8 восьмая ревизия материнской платы

## 3.1.3. Индикация роутера

Индикация роутера расположена на передней панели.

#### Port 1-4 (индикаторы состояния портов LAN1-4)

| • Не горит       | Кабель не подключен  |
|------------------|----------------------|
| * Мигает зелёным | Идет передача данных |
| • Горит зелёным  | Кабель подключен     |

| PWR (индикатор питания) |                                                 |  |
|-------------------------|-------------------------------------------------|--|
| ∘ Не горит              | Устройство выключено                            |  |
| • Горит зелёным         | Устройство включено, рабочий режим              |  |
| * Мигает зелёным        | Устройство включено, загрузка или обновление ПО |  |

| Connect (индикатор сети сотовой связи) |                                 |  |
|----------------------------------------|---------------------------------|--|
| • Не горит                             | Соединение не установлено       |  |
| • Горит красным                        | Установлено соединение 2G       |  |
| • Горит зелёным                        | Установлено соединение 3G       |  |
| * Мигает зелёным                       | Установлено соединение 4G (LTE) |  |

#### Signal (индикатор уровня соединения)

| • Не горит      | Соединение не установлено |
|-----------------|---------------------------|
| • Горит красным | Низкий уровень сигнала    |
| • Горит желтым  | Средний уровень сигнала   |
| • Горит зелёным | Высокий уровень сигнала   |

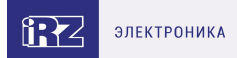

#### Индикатор работы SIM-карты 1 / 2

• Не горит

SIM-карта не используется

• Горит зелёным

SIM-карта используется

#### Индикатор работы RS485 / RS232

| • Не горит      | Интерфейс не используется |
|-----------------|---------------------------|
| • Горит красным | Идет передача данных      |
| • Горит зелёным | Идет прием данных         |

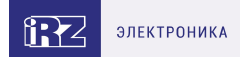

## 3.2. Разъемы и интерфейсы

## 3.2.1. Разъем питания

Разъём питания типа Microfit4 предназначен для подключения к роутеру источника питания. Требования к источнику: постоянное напряжение от 8 до 30 В, ток не менее 1 А при напряжении 12 В.

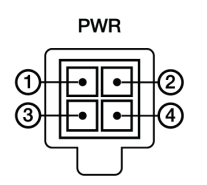

Рис. 5. Внешний вид разъема питания на роутере

#### Таблица 4. Назначение выводов разъёма питания на роутере

| Контакт | Сигнал | Назначение                             |
|---------|--------|----------------------------------------|
| 1       | OPTO-  | отрицательный полюс оптопары           |
| 2       | OPTO+  | положительный полюс оптопары           |
| 3       | GND    | отрицательный полюс напряжения питания |
| 4       | U+     | положительный полюс напряжения питания |

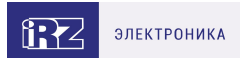

## 3.2.2. Разъёмы локальной сети

Разъёмы локальной сети предназначены для подключения Ethernet-устройств локальной сети и поддерживают скорость 10/100 Мбит/с.

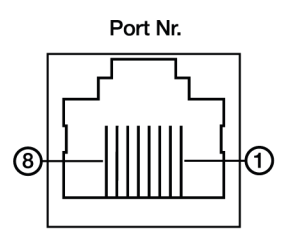

Рис. 6. Ethernet-разъем

#### Таблица 5. Назначение выводов Ethernet-разъёма

| Контакт | Сигнал | Назначение                                        |
|---------|--------|---------------------------------------------------|
| 1       | TX+    | Передача, положительный полюс                     |
| 2       | TX-    | Передача, отрицательный полюс                     |
| 3       | RX     | Прием, положительный полюс                        |
| 4       | VCC*   | Вход или выход положительного напряжения питания* |
| 5       | VCC*   | Вход или выход положительного напряжения питания* |
| 6       | RX-    | Прием, отрицательный полюс                        |
| 7       | GND*   | Вход или выход отрицательного напряжения питания* |
| 8       | GND*   | Вход или выход отрицательного напряжения питания* |

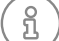

Пассивное PoE доступно для Port1

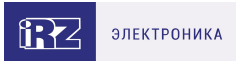

## 3.2.3. Разрывной клеммный коннектор

На разрывной клеммный коннектор выведены последовательный интерфейс RS485 и GPIO.

|     |   | G | PIC | ) |   |   | V | out     |   | RS4     | 185    | _ |
|-----|---|---|-----|---|---|---|---|---------|---|---------|--------|---|
| 57  | • | • | •   | • | • | • | • | 57<br>• | • | 57<br>• | ۍ<br>• |   |
| 115 |   |   |     |   |   |   |   |         |   |         | Ъ      |   |
| 1   | 2 | 3 | 4   | 5 | 6 | 7 | G | v       | s | в       | Α      |   |

Рис. 7. Интерфейсный разъём

Таблица 6. Назначение выводов интерфейсного разъёма

| Вывод | Назначение                                                                             |
|-------|----------------------------------------------------------------------------------------|
| 1     | Контакт GPIO1                                                                          |
| 2     | Контакт GPIO2                                                                          |
| 3     | Контакт GPIO3                                                                          |
| 4     | Контакт GPIO4                                                                          |
| 5     | Контакт GPIO5                                                                          |
| 6     | Контакт GPIO6                                                                          |
| 7     | Контакт GPIO7                                                                          |
| G     | GND – отрицательный выход питания (значение зависит от напряжения питания<br>poyтepa)  |
| V     | VOUT – положительный выход питания (значение зависит от напряжения<br>питания роутера) |
| S     | Shield – контакт для экрана сигнального провода                                        |
| В     | Сигнал В интерфейса RS485                                                              |
| A     | Сигнал А интерфейса RS485                                                              |

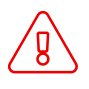

Вначале следует подавать напряжение питания на роутер и только затем на GPIO. Одновременная подача напряжения питания на вход роутера и на GPIO порты ЗАПРЕЩЕНА. Несоблюдение данной рекомендации ведет к выходу роутера из строя и лишает Вас права на дальнейшее гарантийное обслуживание устройства.

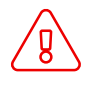

Выводы V и G на разрывном клеммном коннекторе не предназначены для подачи питания на роутер из-за отсутствия защиты от переплюсовки и перенапряжения.

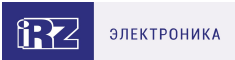

## 3.2.4. Разъем DB9 (СОМ-порт)

Разъём DB9 используется для подключения COM-порта по интерфейсу RS232.

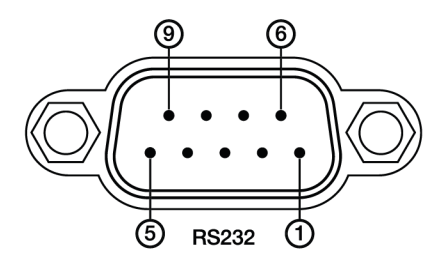

Рис. 8. Разъем DB9 (СОМ-порт)

#### Таблица 7. Назначение выводов разъёма DB9

| Вывод | Сигнал      | Назначение                  |
|-------|-------------|-----------------------------|
| 1     | RS232 - DCD | Наличие несущей             |
| 2     | RS232 - RXD | Прием данных                |
| 3     | RS232 - TXD | Передача данных             |
| 4     | RS232 - DTR | Готовность приемника        |
| 5     | GND         | Корпус системы              |
| 6     | RS232 - DSR | Готовность источника данных |
| 7     | RS232 - RTS | Запрос на передачу          |
| 8     | RS232 - CTS | Готовность передачи         |
| 9     | RS232 - RI  | Сигнал вызова               |

Роутер поддерживает возможность удалённого доступа к внешнему устройству через COM-порт по протоколу TCP/IP (RS232/RS485, Server Modbus TCP to RTU).

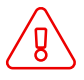

Подключать устройства к последовательному порту роутера разрешается только когда оба устройства находятся в выключенном состоянии

## 3.2.5. Антенны

В роутере предусмотрены следующие типы разъемов для антенн:

| Тип разъема | Внешний<br>вид | Назначение              |
|-------------|----------------|-------------------------|
| Разъем SMA  |                | для антенны GSM1 (Main) |
| Разъем SMA  |                | для антенны GSM1 (AUX)  |

Антенна Main - основная, работает на прием и передачу сигнала.

Антенна AUX - дополнительная, работает только на прием сигнала.

Дополнительную антенну рекомендуется использовать в случаях, когда оборудование установлено в местах с множественным переотражением сигнала (плотная городская застройка) и в случаях, когда принимаемый сигнал сильно зашумлен.

В качестве дополнительной следует использовать антенну, идентичную основной. Если в Main и AUX будут установлены разные антенны, прием сигнала может ухудшиться.

Если роутер установлен в глубине здания или цеха, на цокольном этаже или в полуподвальном помещении, то лучше воспользоваться внешней выносной антенной, установленной в Main. При этом во избежание потерь сигнала длина кабеля антенны не должна превышать 10 метров.

## 3.2.6. Кнопка сброса

С помощью кнопки сброса можно перезагрузить роутер или вернуть роутер к заводским настройкам в случае, если доступ к нему не удаётся установить.

Для перезагрузки устройства следует нажать и удерживать кнопку 3-8 секунд.

Для возврата к заводским настройкам нужно нажать и удерживать кнопку более 8 секунд.

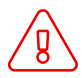

Отключение питания роутера в момент обновления прошивки или сброса к заводским настройкам может привести к потере работоспособности устройства.

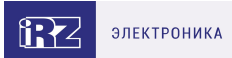

## 4. Подготовка к работе

## 4.1. Проверка работоспособности роутера

Перед установкой роутера на месте эксплуатации следует произвести внешний осмотр и убедиться в отсутствии внешних повреждений изделия. В случае если механических или термических повреждений при внешнем осмотре не замечено, нужно провести проверку питания роутера:

- 1. Подключить кабель питания к разъёму PWR и дождаться загрузки роутера. Во время загрузки роутера индикатор питания «PWR» должен мигать.
- 2. После того как индикатор «PWR» начнет непрерывно гореть зеленым подождать в течение одной минуты и убедиться в том, что не происходит никаких изменений (индикатор продолжает непрерывно гореть, без миганий).

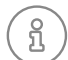

Если в процессе загрузки роутера индикатор «PWR» не мигает или не перестает мигать дольше 40 секунд - считается что произошел сбой в загрузке роутера. Следует нажать и удерживать кнопку Reset в течение 3-8 секунд для перезагрузки роутера.

3. В процессе загрузки могут мигать индикаторы локальной сети и Wi-Fi (при наличии). В случае подключенного Ethernet кабеля от компьютера к роутеру - будет гореть индикатор порта в который подключен кабель.

### 4.2. Подключение

1. Подключите необходимые антенны к разъёмам. Обратите внимание, для работы устройства антенны GSM M (Main) обязательно должны быть подключены

2. Вставьте SIM-карты в лотки

3. Подключите кабель локальной сети к портам Ethernet (Port 0...Port N в зависимости от модели роутера)

4. Подключите кабель питания к разъёму PWR

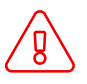

Дождитесь полной загрузки роутера. Спустя 1-2 минуты от начала загрузки роутер перестанет мигать индикатором PWR. Это означает, что операционная система роутера загрузилась и можно подключиться к роутеру через web-интерфейс.

5. Убедитесь, что IP-адрес 192.168.1.1 в локальной сети свободен, а компьютер настроен на получение адреса по DHCP или имеет адрес из диапазона 192.168.1.0/24

6. Введите в адресной строке браузера адрес http://192.168.1.1

7. Введите логин и пароль root/root

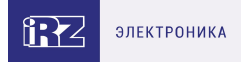

## 4.3. Установка SIM-карт

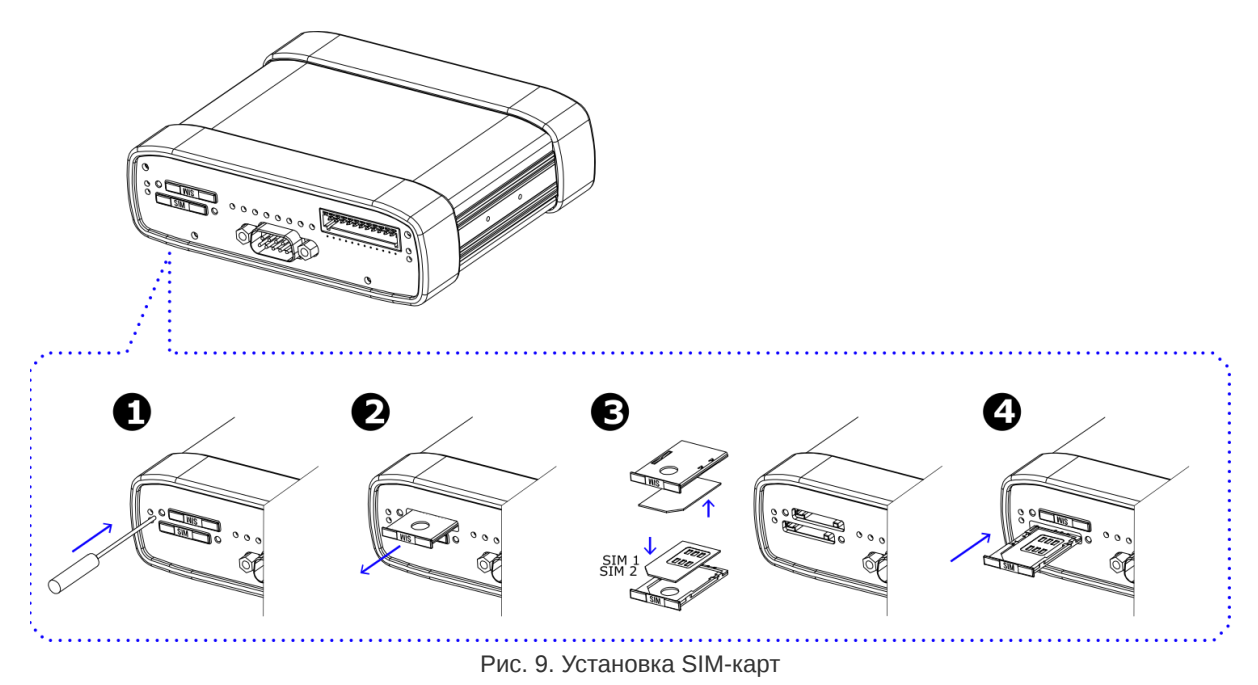

- 1. При помощи тонкого предмета нажмите на кнопку извлечения SIM-лотка. Для SIM 1 кнопка находится слева от лотка, для SIM2 справа.
- 2. Поместите SIM-карту в лоток.
- 3. Вставьте лоток с SIM-картой в роутер, при этом убедитесь, что лоток попал в направляющие SIM-холдера.
- 4. Обратите внимание, что SIM1 вставляется в лоток SIM-картой ВНИЗ, а SIM2 вставляется SIM-картой ВВЕРХ.
- 5. Если SIM-лоток туго вставляется, значит в направляющие он не попал. В этом случае следует его аккуратно извлечь и попробовать снова.

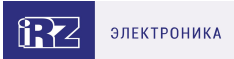

## 5. Использование

ភ្ល

## 5.1. Настройка локальной сети

Раздел Local Network на вкладке Network предназначен для настройки локальных Ethernet-портов роутера. В роутерах iRZ имеется возможность настроить WAN-порт таким образом, чтобы он работал, как локальный Ethernet-порт и наоборот — все LAN порты превратить в WAN.

На рисунке ниже представлен пример объединения Ethernet-портов в VLAN (виртуальную локальную сеть). Поскольку в данном примере настроено два VLAN, то на странице показаны две группы настроек – для виртуальных сетей «lan» и «lan84» (названия задаются автоматически или в ручную — поле VLAN ID). Чтобы добавить новый VLAN, нажмите на кнопку **Add VLAN** внизу страницы, а чтобы удалить – нажмите кнопку **Remove**, в соответствующей группе настроек.

Для сохранения выполненных настроек используйте кнопку **Save**. При переходе на другие страницы разделов все выполненные, но не сохраненные настройки будут сброшены!

|                                             |                       | Remove                                                    |
|---------------------------------------------|-----------------------|-----------------------------------------------------------|
| CPU port                                    | VLAN ID               | Switch Ports                                              |
| eth0 •                                      | 1                     | ✓ PORT1 ✓ PORT2 ✓ PORT3 □ PORT4                           |
| IP                                          | Mask                  | MAC                                                       |
| 192.168.1.1                                 | 255.255.255.0         | Leave blank to use hardware default                       |
| Local Network (lan84)                       |                       | Remove                                                    |
| Local Network (lan84)                       |                       | Remove                                                    |
| Local Network (lan84)                       | VLANID                | Switch Ports                                              |
| Local Network (lan84)<br>CPU port<br>eth1 • | VLAN ID<br>84         | Remove<br>Switch Ports<br>□ PORT1 □ PORT2 □ PORT3 ♥ PORT4 |
| Local Network (lan84)<br>CPU port<br>eth1 • | VLAN ID<br>84<br>Mask | Switch Ports                                              |

Рис. 10. Вкладка Network, раздел Local Network

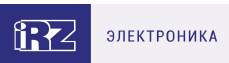

## Таблица 8. Настройки Network → Local Network

| Поле         | Описание                                                                                                    |
|--------------|----------------------------------------------------------------------------------------------------|
| CPU Port     | Выбор порта процессора, который будет назначен на VLAN. Например, в<br>роутерах серии R4 доступны два порта Ethernet 1Gbit: ETH0 и ETH1. По<br>умолчанию, ETH0 – это четыре локальных порта, а ETH1 – один WAN-порт.<br>Однако пользователь с помощью данной настройки может распределить<br>порты между физическими разъемами самостоятельно. |
| VLAN ID      | Указание номера VLAN. Изначально номер задается автоматически самим устройством, однако пользователь имеет возможность его изменить.                                                                                                    |
| Switch Ports | Выбор физических портов, которые будут добавлены в VLAN                                                                                                    |
| IP           | IP-адрес роутера для созданного VLAN                                                                                                    |
| Mask         | Маска сети роутера для созданного VLAN                                                                                                    |
| MAC          | МАС адрес, можно задавать в ручную                                                                                                    |

Более подробно см. в «Руководство пользователя по настройке роутеров iRZ».

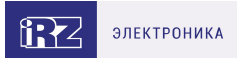

## 5.2. Настройка внешней сети

Раздел Wired Internet на вкладке Network предназначен для настройки WAN-порта роутера в рамках VLAN.

В роутерах iRZ имеется возможность настроить локальные порты таким образом, чтобы они работали, как WAN-порты.

Чтобы добавить новый VLAN, нажмите на кнопку Add VLAN, а чтобы удалить – нажмите кнопку **Remove**.

í)

Для сохранения выполненных настроек используйте кнопку **Save**. При переходе на другие страницы разделов все выполненные, но не сохраненные настройки будут сброшены!

При создании VLAN по умолчанию в поле **Connection Type** выставлено значение **Disabled**. Это означает, что WAN-порт логически выключен - то есть физическое подключение будет присутствовать, но роутер не будет передавать по порту никаких данных.

| CPU Port                      | v       | LAN ID       | Switch Po | rts                         |
|-------------------------------|---------|--------------|-----------|-----------------------------|
| ETH0                          | ~       | 62           | PORT1     | PORT2 PORT3 PORT4           |
| Connection Type               | •       |              | MAC       |                             |
| Static                        |         | ~            | Leave bl  | ank to use hardware default |
| IP                            |         | Mask         |           | Gateway                     |
|                               |         |              |           |                             |
|                               |         |              |           |                             |
| Failover mana                 | agement |              |           |                             |
| Failover mana<br>Ping Address | agement | Ping Interva | l (sec)   | Ping Attempts               |

Рис. 11. Вкладка Network, раздел Wired Internet

#### Перечень основных настроек приведен в таблице Network → Wired Internet.

Таблица 9. Network → Wired Internet основные настройки

| Поле     | Описание                                                                                                    |  |
|----------|----------------------------------------------------------------------------------------------------|--|
| CPU Port | Выбор порта процессора, который будет назначен на VLAN. Например, в<br>роутерах серии R4 доступны два порта Ethernet 1Gbit: ETH0 и ETH1. По<br>умолчанию, ETH0 – это четыре локальных порта, а ETH1 – один WAN-порт.<br>Однако пользователь с помощью данной настройки может распределить<br>порты между физическими разъемами самостоятельно. |  |

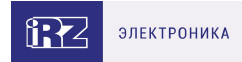

#### Таблица 9. Network → Wired Internet основные настройки

| VLAN ID         | Указание номера VLAN. Изначально номер задается авто<br>устройством, однако пользователь имеет возможность ег | матически самим<br>о изменить. |  |  |  |
|-----------------|----------------------------------------------------------------------------------------------------|--------------------------------|--|--|--|
| Switch Ports    | Выбор физических портов, которые будут добавлены в VLAN                                                       |                                |  |  |  |
| Connection Type | Тип подключения к внешним сетям через WAN-порт                                                                |                                |  |  |  |
|                 | Connection Type                                                                                               |                                |  |  |  |
|                 | Static ~                                                                                                    | ſ                              |  |  |  |
|                 | Disabled                                                                                                    | 1                              |  |  |  |
|                 | DHCP                                                                                                    |                                |  |  |  |
|                 | Static                                                                                                    |                                |  |  |  |
|                 | PPPoE                                                                                                    | ]_                             |  |  |  |

Рис. 12. Тип соединения для WAN-порта

Тип подключения **DHCP** означает, что роутер должен получить IP-адрес, маску и адреса DNSсерверов от внешнего DHCP-сервера.

Тип подключения Static необходим для ручной установки сетевых настроек WAN-порта.

Тип подключения **PPPoE** необходим при использовании протокола с авторизацией на сервере PPPoE.

| Таблица 10. Дополнител | ные настройки (поле | <b>Connection Type</b> ) |
|------------------------|---------------------|--------------------------|
|------------------------|---------------------|--------------------------|

| Поле                   | Описание                                                                                                    |
|------------------------|----------------------------------------------------------------------------------------------------|
| Ping Address           | IP-адрес удаленного хоста для проверки работы соединения                                                                             |
| Ping Interval (sec)    | Интервал в секундах, через который будут отправляться пакеты для<br>проверки соединения (по умолчанию, 30 секунд)                    |
| Ping Attempts          | Количество неудачных попыток соединения (по умолчанию, 3)                                                                            |
| Use Peer DNS<br>Server | Включение/выключение использования внешних DNS-серверов провайдера                                                                   |
| MAC                    | MAC-адрес роутера для созданного VLAN. Если поле оставить пустым, то<br>будет использоваться MAC-адрес, установленный производителем |
| IP                     | IP-адрес роутера для созданного VLAN                                                                                                 |
| Mask                   | Маска сети роутера для созданного VLAN                                                                                               |
| Gateway                | Шлюз роутера для созданного VLAN                                                                                                    |
| Login                  | Логин, который указывается при РРРоЕ-соединении                                                                                      |

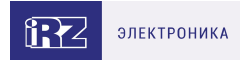

#### Таблица 10. Дополнительные настройки (поле Connection Type)

| Password | Пароль, который указывается при РРРоЕ-соединении                    |
|----------|---------------------------------------------------------------------|
| AC-name  | Имя концентратора доступа, который указывается при РРРоЕ-соединении |

Более подробно см. в Более подробно см. в «Руководство пользователя по настройке роутеров iRZ».

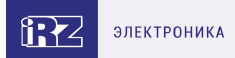

## 5.3. Настройка подключения к сотовой сети

Paздел Mobile Interfaces на вкладке Network предназначен для настройки подключения роутера к сетям сотовой связи.

| Mobile Interfaces     |              |  |      |  |
|-----------------------|--------------|--|------|--|
| SIM1 / SIM2           | QUECTEL EC25 |  | Edit |  |
| Enable cellular debug |              |  | Save |  |

Рис. 13. Вкладка Network, раздел Mobile Interfaces

Для начала редактирования настроек необходимо нажать кнопку Edit.

| APN                                        | Network Access                         |                            |  |  |
|--------------------------------------------|----------------------------------------|----------------------------|--|--|
|                                            | Auto 🗸                                 | Advanced settings          |  |  |
| Username                                   | Password                               | Auth Type                  |  |  |
|                                            |                                        | Any                        |  |  |
| PIN                                        | MTU                                    | Force MCC MNC              |  |  |
| Leave blank if not needed                  | 1400                                   | example: 25066             |  |  |
| Ping Address Enter address to check connec | Ping Interval (sec) Default 30 seconds | Ping Attempts 3 by default |  |  |
| Ping Address Enter address to check connec | Ping Interval (sec) Default 30 seconds | Ping Attempts 3 by default |  |  |
| Use as defaultroute                        | Use peer DNS servers                   | Allow roaming              |  |  |
| Managa SIM                                 |                                        |                            |  |  |
| Connection Timeout (sec)                   |                                        |                            |  |  |
| 360                                        |                                        |                            |  |  |
| LINN .                                     |                                        |                            |  |  |

Рис. 14. Настройка беспроводной сети

Для сохранения выполненных настроек используйте кнопку Save. При переходе на другие страницы разделов все выполненные, но не сохраненные настройки будут сброшены!

บี

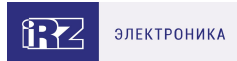

| Поле                                 | Описание                                                                                                    |  |  |  |  |
|--------------------------------------|----------------------------------------------------------------------------------------------------|--|--|--|--|
| APN                                  | Имя сотовой сети (APN). Необходимо, если у SIM-карты корпоративный<br>тариф или выделенная сотовая сеть внутри провайдера                                                                                   |  |  |  |  |
| Authentication<br>Type               | Выбор протокола идентификации SIM-карты в сети провайдера                                                                                                    |  |  |  |  |
| Network Access<br>Mode               | Выбор режима работы с сотовыми сетями                                                                                                    |  |  |  |  |
| Username                             | Имя пользователя для доступа в сотовую сеть провайдера                                                                                                    |  |  |  |  |
| Password                             | Пароль для доступа в сотовую сеть провайдера                                                                                                    |  |  |  |  |
| PIN                                  | PIN-код SIM-карты (если установлен)                                                                                                    |  |  |  |  |
| MTU                                  | Настройка значения MTU                                                                                                    |  |  |  |  |
| Additional PPPD<br>Options           | Указание дополнительных опций для работы протокола РРР (кроме<br>роутеров серии R0)                                                                                                    |  |  |  |  |
| Ping Address                         | IP-адрес удаленного хоста для проверки работы соединения                                                                                                    |  |  |  |  |
| Ping Interval (sec)                  | Интервал в секундах, через который будут отправляться пакеты для<br>проверки соединения (по умолчанию, 30 секунд)                                                                                           |  |  |  |  |
| Ping Attempts                        | Количество неудачных попыток соединения (по умолчанию, 3)                                                                                                    |  |  |  |  |
| Allow Roaming                        | Разрешение/запрет работы SIM-карты устройства в роуминге                                                                                                    |  |  |  |  |
| Use Peer DNS<br>Server               | Включение/выключение использования внешних DNS-серверов провайдера                                                                                                    |  |  |  |  |
| Force MCC MNC                        | Мобильный код страны (MCC) в комбинации с мобильным кодом сети (MNC) является уникальным идентификатором сотовой сети.                                                                                      |  |  |  |  |
| Connection<br>Timeout (sec)          | Время, которое отводится SIM-карте на подключение к сотовому оператору,<br>по истечении данного времени роутер перезагружает сотовый модуль по<br>питанию и дозвон начинается заново, измеряется в секундах |  |  |  |  |
| Primary SIM                          | Указывает какая из SIM карт является приоритетной (только для одномодульных роутеров)                                                                                                    |  |  |  |  |
| Return to Primary<br>SIM After (sec) | Указание промежутка времени, после которого роутер произведет попытку вернуться на основную SIM карту (только для одномодульных роутеров)                                                                   |  |  |  |  |

Вторая SIM-карта настраивается аналогично первой. Более подробно см. в «Руководство пользователя по настройке роутеров iRZ».

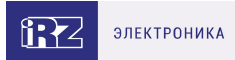

## 5.4. Мониторинг, управление, шифрование

Доступна поддержка туннелей GRE, PPTP, EoIP, IPSec, OpenVPN, L2TPv2/v3

(i)

้ฏ

Примеры корректной конфигурации сетевых служб представлены в «Руководстве пользователя. Настройка туннелей на роутерах iRZ».

Poytep поддерживает следующие сетевые функции: DNS, DynDNS, SSH Server, TFTP Client, Wget, SNMP, DHCP Server, VRRP, Firewall, NAT, NTP Client, VLAN, динамическая маршрутизация (опционально).

Примеры корректной конфигурации сетевых служб представлены в «Руководстве пользователя. Средства управления и мониторинга на роутерах iRZ».

Примеры тонких настроек оборудования и решения специфических задач можно найти в нашей Базе знаний по ссылке faq.irz.net.

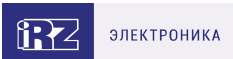

## 5.5. Работа с GPIO

Порты GPIO в роутерах iRZ серии R2 выведены на разрывной клеммный коннектор 12 pin, расположенный на передней панели устройства.

GPIO порты могут работать как вход (GPI), и как выход (GPO). Соответствующая конфигурация выбирается программным образом.

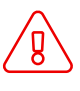

ĩ

Подавать напряжение на вход GPIO можно **только после включения** роутера. Дождитесь **полной** загрузки роутера (около двух минут).

На контакте VOUT напряжение появляется сразу же после подачи питания на роутер.

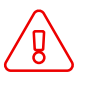

์กู

Несоблюдение данного требования ведёт к выходу роутера из строя и лишению владельца права на гарантийное обслуживание.

На вход GPIO нельзя подавать напряжение превышающее напряжение питания роутера.

В случае если к GPIO не подключен резистор 10 кОм - нельзя допускать разности напряжения питания роутера и напряжения, подаваемого на вход GPIO. Если резистор в 10 кОм установлен, то разность напряжения питания роутера и напряжения, подаваемого на вход GPIO, допускается.

#### Работа в режиме GPO

В режиме GPO все GPIO порты можно разделить на два класса:

- слаботочные (GPIO1 GPIO5),
- силовые (GPIO6, GPIO7).

Таблица 11. Электрические характеристики GPIO портов при напряжения питания роутера 12 В

| Вывод (разъем) | Режим                            | Ток, А |
|----------------|----------------------------------|--------|
| GPIO           | Режим нагрузки, совокупный ток   | 0,3    |
| GPIO1 – GPIO5  | Режим источника тока (GPO = Vin) | 0,003  |
| GPIO1 – GPIO5  | Режим нагрузки (GPO = GND)       | 0,04   |
| GPIO6, GPIO7   | Режим источника тока (GPO = Vin) | 0,1    |
| GPIO6, GPIO7   | Режим нагрузки (GPO = GND)       | 0,1    |

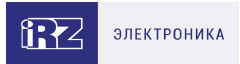

При подключении устройств к GPIO роутера рекомендуется последовательно с нагрузкой ставить резистор, номинал которого подбирается исходя из задачи.

Для *получения* сигнала с подключенного устройства следует в веб-интерфейсе роутера настроить GPIO на вход, а для *управления* силовой нагрузкой — на выход.

|         |             |    |   |   | A      | 1    |   |
|---------|-------------|----|---|---|--------|------|---|
| 11      | <u>&lt;</u> |    |   |   | БП 12В | /24B |   |
| Цепь    | КОНТ.       | 6  |   | V |        |      |   |
| VDCIN   | 4           | ⊲⇒ |   |   | r      |      |   |
| GND     | 3           |    |   |   | 1      |      |   |
|         | _           |    |   | G | ŇD     |      |   |
| Цепь    | Конт.       |    |   |   |        |      |   |
| RS485.A |             | <  |   |   |        |      |   |
| RS485.B |             | <> |   |   |        |      |   |
| SHGND   |             | <⊳ |   |   |        |      |   |
| VOUT    |             | <> |   |   |        |      | - |
| GND     |             | <⊳ |   |   |        |      |   |
| ID1     |             | <> | 2 |   | 1      | 100  |   |
| 102     |             | <> | 2 |   | 1      | 100  | + |
| 103     |             | <> | 2 |   | 1      | 100  | + |
| 104     |             | <> | 2 |   | 1      | 100  | + |
| 105     |             | <≻ | 2 |   | 1      | 100  | - |
| 106     |             | ⊲⊳ | 2 |   | 1      | 100  | + |
| 107     |             | ⊲⊳ | 2 |   | 1      | 100  | - |

Пример подключения устройств к роутеру приведен на схеме ниже:

Рис. 15. Пример схемы подключения устройств к GPIO роутера

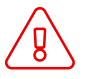

Применение резисторов в схеме подключения обязательно. Номинал резисторов должен подбираться индивидуально для каждой задачи.

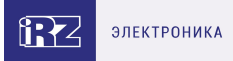

Для подключения электромагнитных реле рекомендуются следующие схемы подключения:

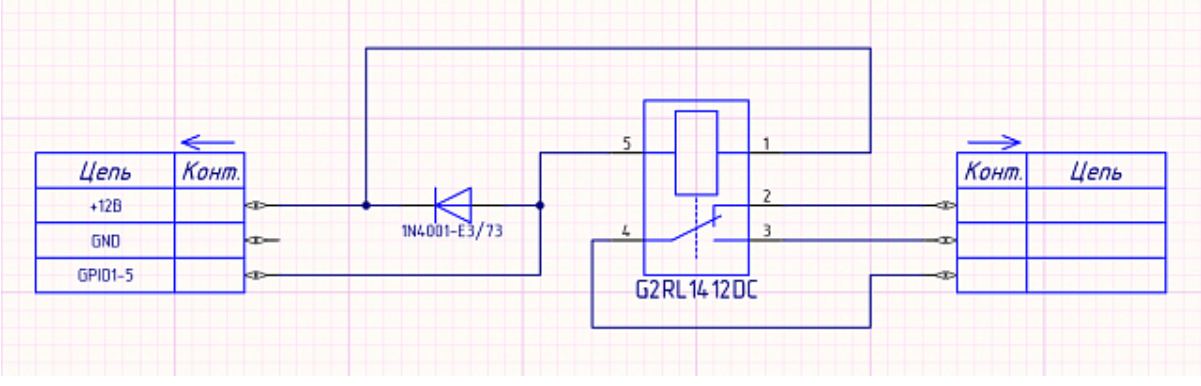

Рис. 16. Схема для подключения электромагнитных реле к GPIO1-GPIO5

Реле, подключенные к GPIO1-GPIO5, управляются уровнем «0», а противоположный контакт катушек этих реле подключается к «+» напряжения питания роутера.

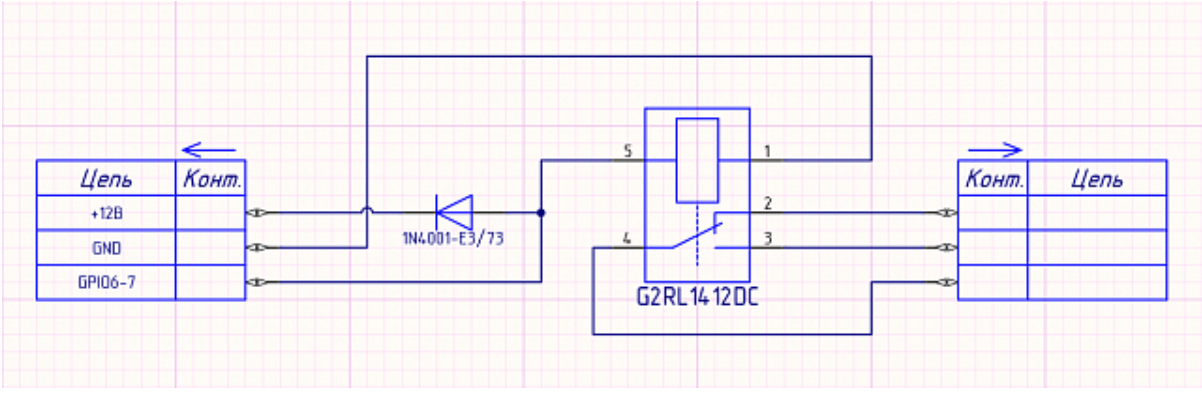

Рис. 17. Схема для подключения электромагнитных реле к GPIO6, GPIO7

Реле, подключенные к GPIO6 и GPIO7, управляются уровнем «1», и противоположный контакт катушек этих реле подключается к GND.

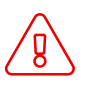

រ្ម

Применение диодов в схеме подключения обязательно.

Реле и диоды могут быть заменены на ближайшие аналоги.

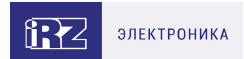

## 6. Контакты

Новые версии прошивок, документации и сопутствующего программного обеспечения можно получить, обратившись по следующим контактам:

#### Санкт-Петербург

| сайт компании в Интернете | www.radiofid.ru     |
|---------------------------|---------------------|
| тел. в Санкт-Петербурге   | +7 (812) 318 18 19  |
| e-mail                    | support@radiofid.ru |
| Telegram                  | @irzhelpbot         |

Наши специалисты всегда готовы ответить на все Ваши вопросы, помочь в установке, настройке и устранении проблемных ситуаций при эксплуатации оборудования.

В случае возникновения проблемной ситуации, при обращении в техническую поддержку, следует указывать версию программного обеспечения, используемого в роутере. Так же рекомендуется к письму прикрепить журналы запуска проблемных сервисов, снимки экранов настроек и любую другую полезную информацию. Чем больше информации будет предоставлено сотруднику технической поддержки, тем быстрее он сможет разобраться в сложившейся ситуации.

Перед обращением в техническую поддержку настоятельно рекомендуется обновить программное обеспечение роутера до актуальной версии.

Нарушение условий эксплуатации (ненадлежащее использование роутера) лишает владельца устройства права на гарантийное обслуживание.